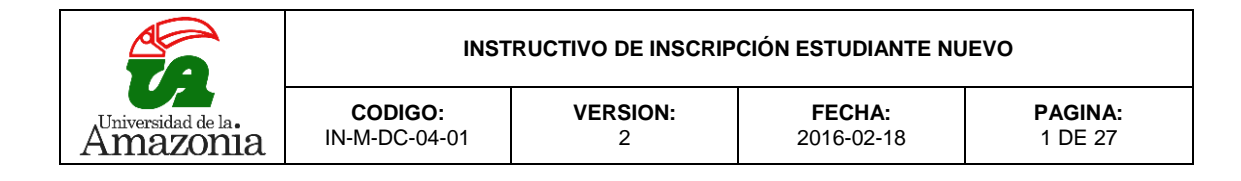

## **HISTORIAL DE CAMBIOS**

| No. VERSION | DESCRIPCION<br>DEL CAMBIO     | MOTIVO DEL<br>CAMBIO                                                              | FECHA      |
|-------------|-------------------------------|-----------------------------------------------------------------------------------|------------|
| 1           | Elaboración del<br>Documento  | N/A                                                                               | 2011-10-20 |
| 2           | Actualización de<br>documento | Se actualiza el<br>documento por<br>cambios en la<br>plataforma de<br>inscripción | 2016-02-18 |
|             |                               |                                                                                   |            |
|             |                               |                                                                                   |            |
|             |                               |                                                                                   |            |
|             |                               |                                                                                   |            |
|             |                               |                                                                                   |            |
|             |                               |                                                                                   |            |
|             |                               |                                                                                   |            |
|             |                               |                                                                                   |            |
|             |                               |                                                                                   |            |
|             |                               |                                                                                   |            |
|             |                               |                                                                                   |            |

|          | INST                     | RUCTIVO DE INSCRIP | CIÓN ESTUDIANTE NU       | JEVO                      |
|----------|--------------------------|--------------------|--------------------------|---------------------------|
| Amazonia | CODIGO:<br>IN-M-DC-04-01 | VERSION:<br>2      | <b>FECHA:</b> 2016-02-18 | <b>PAGINA:</b><br>2 DE 27 |

1. Acceder a la página principal de la Universidad de la Amazonia.

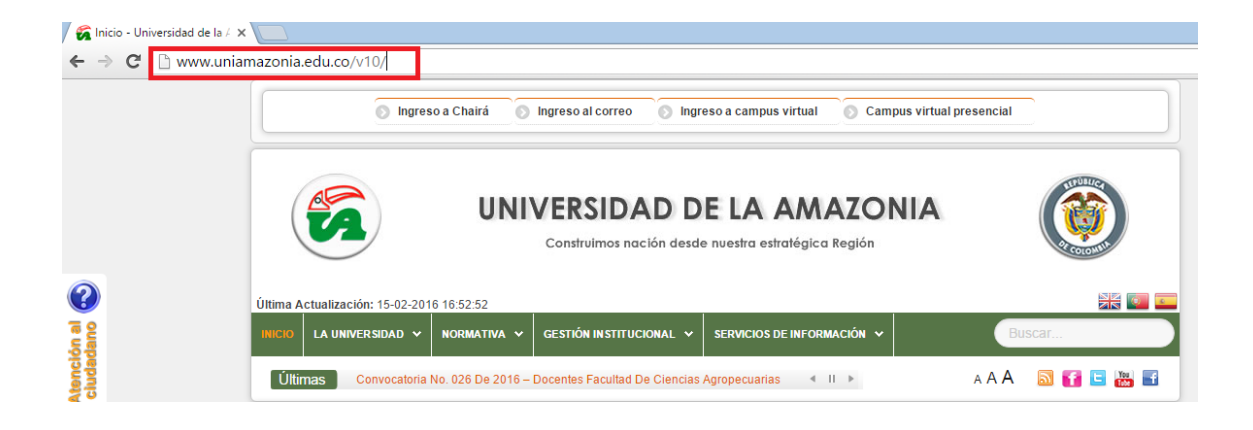

2. En la página de la Universidad de la Amazonia, se dirige a la parte inferior izquierda, en la sección **ENLACES INSTITUCIONALES** y selecciona la opción Inscripciones:

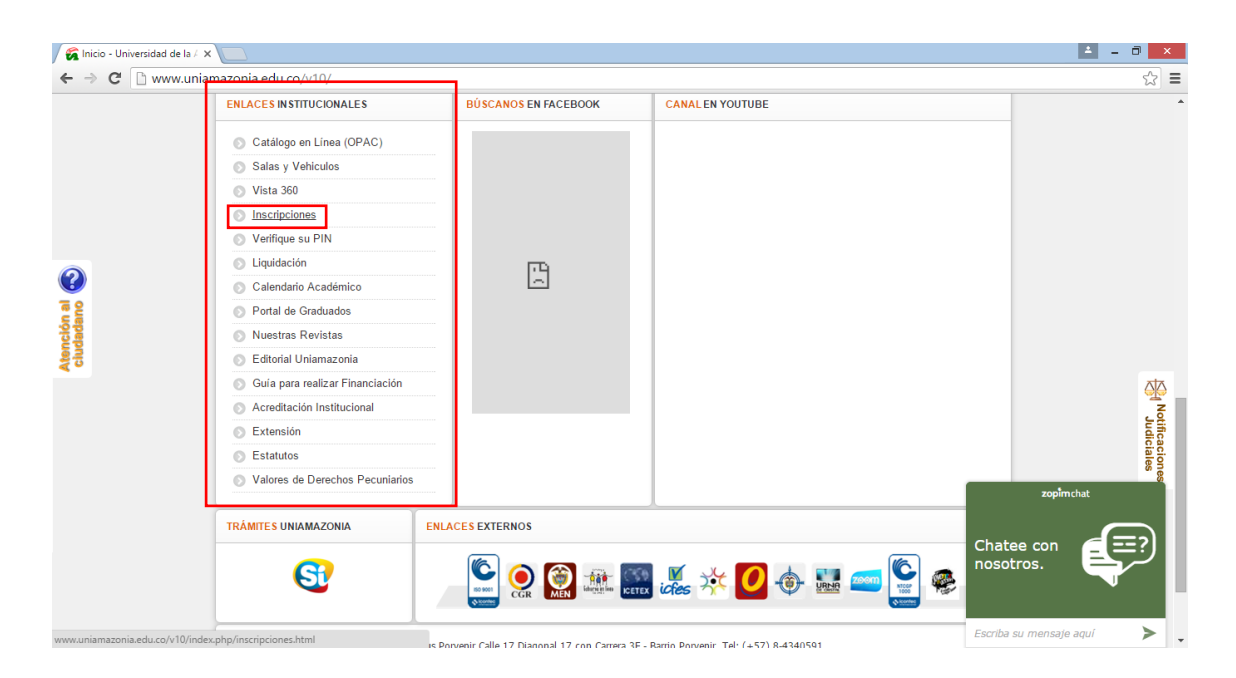

|          | INST          | ISTRUCTIVO DE INSCRIPCIÓN ESTUDIANTE NUEVO |               |                |
|----------|---------------|--------------------------------------------|---------------|----------------|
| Amazonia | CODIGO:       | VERSION:                                   | <b>FECHA:</b> | <b>PAGINA:</b> |
|          | IN-M-DC-04-01 | 2                                          | 2016-02-18    | 3 DE 27        |

 Al seleccionar dicha opción, se direcciona al módulo de Inscripciones, donde se selecciona la opción pregrado o posgrado, según el nivel de estudio que se desea estudiar:

| 🛜 İnicio - Universidad de la / X) 👰 Inscripciones - Universidar X                              | 🔺 – Ö 💽      |
|------------------------------------------------------------------------------------------------|--------------|
| ← → C D www.uniamazonia.edu.co/v10/index.php/inscripciones.html                                | \$           |
| 💿 Ingreso a Chairá 💿 Ingreso al correo 💿 Ingreso a campus virtual 💿 Campus virtual presencial  |              |
| UNIVERSIDAD DE LA AMAZONIA         Image: Construitmos nación desde nuestra estratégica Región |              |
| Útima Actualización: 15-02-2016 15:52:33                                                       |              |
| INICIO LA UNIVERSIDAD V NORMATIVA V GESTIÓN INSTITUCIONAL V SERVICIOS DE INFORMACIÓN V BUSCAF  |              |
| Inicio > Inscripciones A A A 🔊 🚺 🗄 👪                                                           |              |
| INSCRIPCIONES<br>Publicado el 21 Agosto 2013   Visitas: 124739                                 |              |
| + G+1 (9 VTwitterr Close (106                                                                  |              |
| () PREGRADO                                                                                    | amchat       |
| POSGRADO Chatee con nosotros.                                                                  |              |
| www.udla.edu.co/v10/index.php/Inscripciones/2099-Inscripciones-Pregrado.html                   | aje aquí 🛛 🗲 |

4. Cuando se selecciona la opción, se direcciona a una nueva página para proceder a la realización de inscripción. Una vez cargada la página, se procede a seleccionar la opción de "*Realizar inscripción como Estudiante Nuevo*":

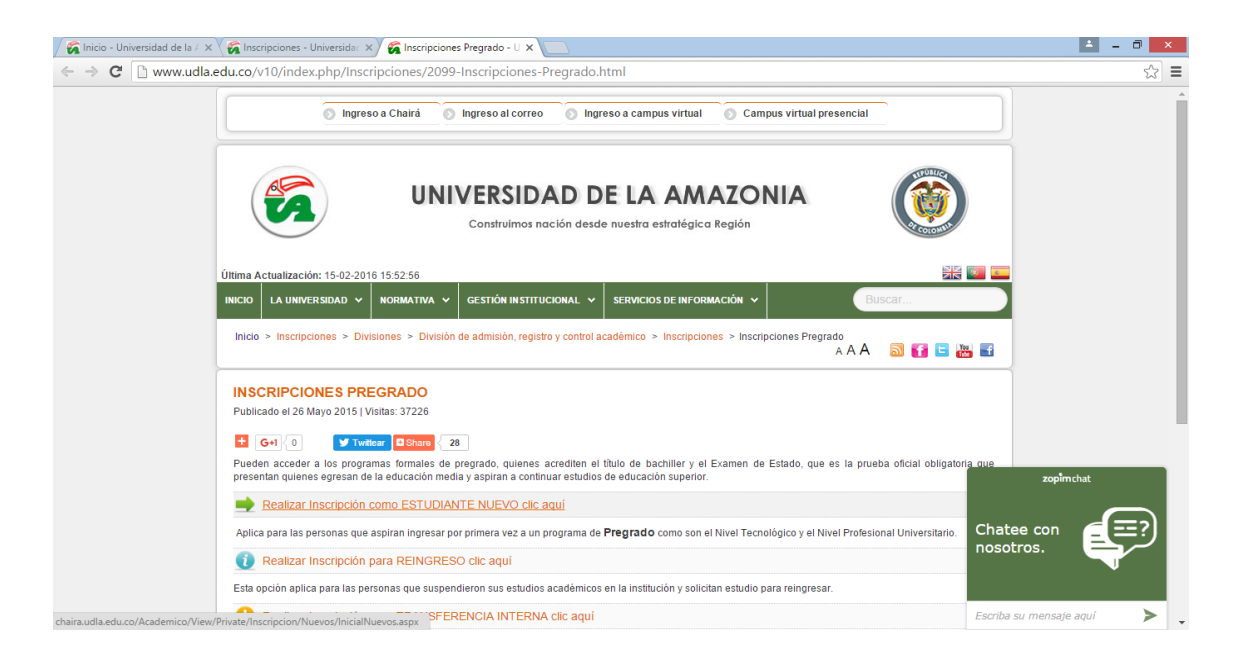

|          | INST                     | INSTRUCTIVO DE INSCRIPCIÓN ESTUDIANTE NUEVO |                          |                           |
|----------|--------------------------|---------------------------------------------|--------------------------|---------------------------|
| Amazonia | CODIGO:<br>IN-M-DC-04-01 | VERSION:<br>2                               | <b>FECHA:</b> 2016-02-18 | <b>PAGINA:</b><br>4 DE 27 |

5. Al seleccionar "*Realizar inscripción como Estudiante Nuevo*", se genera una nueva ventana en donde se iniciará el proceso de inscripción, como se observa en la siguiente imagen:

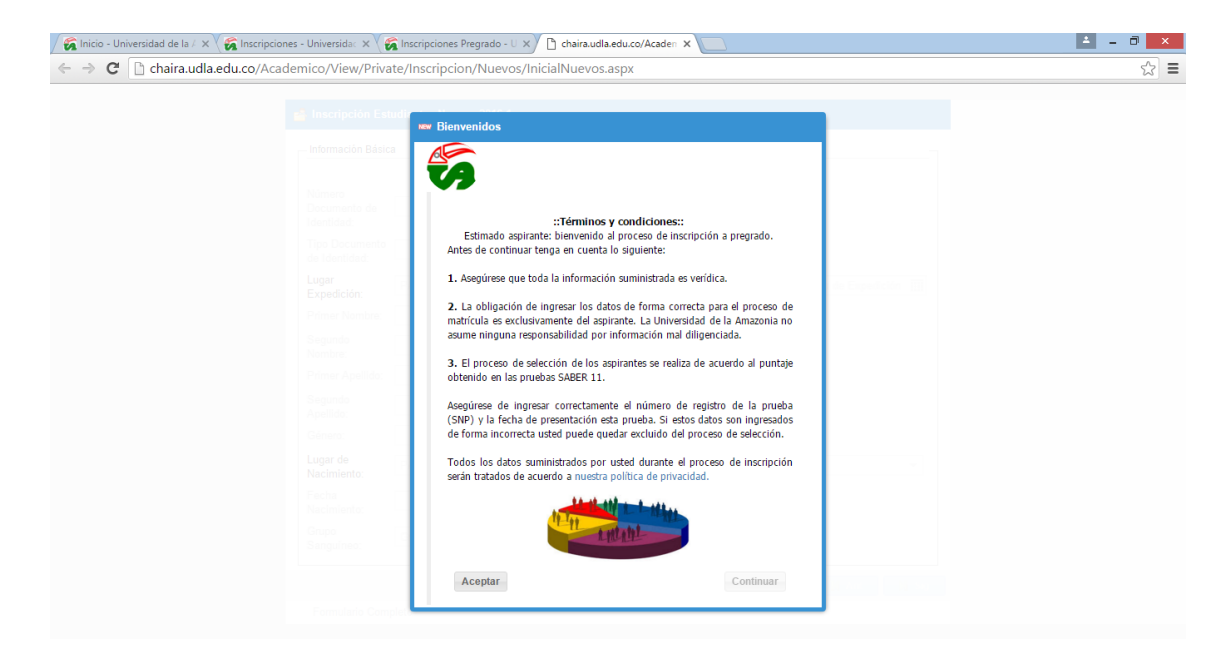

6. En la nueva página se muestra los términos y condiciones, donde se debe seleccionar la opción **Aceptar** para que active la opción **Continuar** y poder seguir con el proceso de inscripción:

| 🖉 🖉 Inicio - Universidad de la 🖉 🗙 🏹 🌠 Inscripciones - Universidac 🗙 🖉 🌠 Ins                                                                                                    | cripciones Pregrado - U 🗙 🕒 chaira.udla.edu.co/Acaden 🗙 🚺                                                                                                    | ± _ □ × |
|----------------------------------------------------------------------------------------------------|----------------------------------------------------------------------------------------------------|---------|
| C C chaira.udla.edu.co/Academico/View/Private/I                                                                                                    | nscripcion/Nuevos/InicialNuevos.aspx                                                                                                    | ☆ =     |
| ■ Inscripción Estar<br>Información Estar<br>Norma<br>Decemento de<br>Identifica<br>Tipo Decemento<br>In Identifica<br>Usgar<br>Español<br>Norma<br>Reparto<br>Norma<br>Norma<br>Nor | Benvenidos     Continue      Continue     Continue |         |

|          | INST                     | INSTRUCTIVO DE INSCRIPCIÓN ESTUDIANTE NUEVO |                          |                           |
|----------|--------------------------|---------------------------------------------|--------------------------|---------------------------|
| Amazonia | CODIGO:<br>IN-M-DC-04-01 | VERSION:<br>2                               | <b>FECHA:</b> 2016-02-18 | <b>PAGINA:</b><br>5 DE 27 |

7. Una vez aceptados los términos y condiciones se procede a ingresar los datos en los campos de Información Básica:

| 🔗 Inicio - Universidad de la 🗸 🗙 🌠 Inscripciones - Universidad 🗙                    | Inscripciones Pregrado - U X 🗋 chaira.udla.edu.co/Acaden X | ▲ _ Ə <mark>×</mark> |
|-------------------------------------------------------------------------------------|------------------------------------------------------------|----------------------|
| $\leftrightarrow$ $\Rightarrow$ C $\square$ chaira.udla.edu.co/Academico/View/Priva | e/Inscripcion/Nuevos/InicialNuevos.aspx                    | \$ €                 |
|                                                                                     |                                                            |                      |
| 🔒 Inscripción Es                                                                    | diantes Nuevos 2016-1                                      |                      |
| Información Básio                                                                   |                                                            |                      |
| Número                                                                              |                                                            |                      |
| Documento de<br>Identidad                                                           | *<br>*                                                     |                      |
| Tipo Documento<br>de Identidad:                                                     | ¥                                                          |                      |
| Lugar<br>Expedición:                                                                | PAÍS • DEPARTAMENTO • MUNICIPIO • Fecha de Expedición III  |                      |
| Primer Nombre:                                                                      |                                                            |                      |
| Segundo<br>Nombre:                                                                  |                                                            |                      |
| Primer Apellido:                                                                    |                                                            |                      |
| Segundo<br>Apellido:                                                                |                                                            |                      |
| Género:                                                                             | <b>v</b>                                                   |                      |
| Lugar de<br>Nacimiento:                                                             | PAÍS                                                       |                      |
| Fecha<br>Nacimiento:                                                                |                                                            |                      |
| Grupo<br>Sanguíneo:                                                                 | Grupo Sanguineo 🔻                                          |                      |
|                                                                                     | iii Ant iii Sig                                            |                      |
| Formulario Inco                                                                     | pleto                                                      |                      |

Sí uno de los campos no es llenado y es un campo obligatorio éste presentará error e informará dicho error y se pondrá el campo de color rojo.

| 🖉 🕼 Înicio - Universidad de la 🖉 🗙 🏹 🌠 Inscripciones - Universidae 🗙 🏹                                                                                                    | 🗟 Inscripciones Pregrado - U X 🗋 chaira.udla.edu.co/Acaden X                                                                   | ≛ _ <b>∂</b> ×                                                             |
|----------------------------------------------------------------------------------------------------|----------------------------------------------------------------------------------------------------|----------------------------------------------------------------------------|
| $\leftrightarrow$ $\Rightarrow$ C $\Box$ chaira.udla.edu.co/Academico/View/Privation                                                                                                    | te/Inscripcion/Nuevos/InicialNuevos.aspx                                                                                       | ☆ =                                                                        |
| C Chaira.udla.edu.co/Academico/View/Priva          Inscription Est         Información Básica         Número         Documento de         Identidad:         Lugar         Expedición:         Primer Nombre:         Primer Apellido: | tez/Inscripcion/Nuevos/InicialNuevos.aspx  udiantes Nuevos 2016-1  a  III17  PAIS V DEPARTAMENTO MUNICIPIO Fecha de Expedición | 23 =                                                                       |
| Segundo<br>Apelilido:<br>Género:<br>Lugar de<br>Nacimiento:<br>Fecha<br>Nacimiento:<br>Grupo<br>Sanguineo:<br>Formulario Incon                                                                                                    | PAÍS                                                                                                    | <ul> <li>Info</li> <li>Valida Número de Identificación<br/>1117</li> </ul> |

|          | INST                     | INSTRUCTIVO DE INSCRIPCIÓN ESTUDIANTE NUEVO |                          |                           |
|----------|--------------------------|---------------------------------------------|--------------------------|---------------------------|
| Amazonia | CODIGO:<br>IN-M-DC-04-01 | VERSION:<br>2                               | <b>FECHA:</b> 2016-02-18 | <b>PAGINA:</b><br>6 DE 27 |

8. Se debe ingresar el número de documento de identidad y seleccionar el tipo de documento, donde al seleccionar el campo se desplegará una lista de opciones para su selección:

| 🖉 🕼 🖓 🖓 🖓 🌾 🖉 🖓 🌾 🖉 Sinscripciones - Universida                                     | 🐔 Inscripciones Pregrado - U 🗙 🗋 chaira.udla.edu.co/Acaden 🗙 🦲                                     | 🔺 – Ö 🗙 |
|-------------------------------------------------------------------------------------|----------------------------------------------------------------------------------------------------|---------|
| $\leftrightarrow$ $\Rightarrow$ C i chaira.udla.edu.co/Academico/View/Priv          | ate/Inscripcion/Nuevos/InicialNuevos.aspx                                                          | ☆ =     |
| 🛃 Inscripción E                                                                     | studiantes Nuevos 2016-1                                                                           |         |
| - momacon bas                                                                       |                                                                                                    |         |
| Número<br>Documento de<br>Identidad:                                                | 1117525788 ¢                                                                                       |         |
| Tipo Document<br>de Identidad:<br>Lugar<br>Expedición:<br>Primer Nombre:<br>Segundo | CEDULA DE CUDADANIA DEPARTAMENTO  MUNICIPIO Fecha de Expedición E COLOMBIANA CEDULA DE EXTRAINERIA |         |
| Primer Apellido<br>Segundo                                                          | TARJETA DE<br>IDENTIDAD                                                                            |         |
| Género:                                                                             |                                                                                                    |         |
| Lugar de<br>Nacimiento:                                                             | PAÍS                                                                                               |         |
| Fecha<br>Nacimiento:                                                                |                                                                                                    |         |
| Grupo<br>Sanguineo:                                                                 | Grupo Sanguíneo 👻                                                                                  |         |
|                                                                                     | M Ant N Sig                                                                                        |         |
| Formulario Inc                                                                      | ompleto                                                                                            |         |

9. En el campo Lugar de Expedición debe seleccionar el país, departamento, municipio y la fecha de Expedición, en donde cada campo despliega un listado de opciones para seleccionar la adecuada, como se observa en las imágenes 10.A, 10.B, 10.C y

| 🖌 🌠 Inicio - Universidad de la 🖉 🗙 🏹 🌠 Inscripciones - Universidae 🗙 🗌 | 🗟 Inscripciones Pregrado - U 🗙 🗋 chaira.udla.edu.co/Acaden 🗙 💽 | ≟ _ Ō × |
|------------------------------------------------------------------------|----------------------------------------------------------------|---------|
| ← → C 🗋 chaira.udla.edu.co/Academico/View/Priv                         | ate/Inscripcion/Nuevos/InicialNuevos.aspx                      | ☆ =     |
| <ul> <li></li></ul>                                                    |                                                                |         |
|                                                                        |                                                                |         |
|                                                                        | jiệ Ant 🔰 Sig                                                  |         |
| Formulario Inco                                                        | mpleto                                                         |         |
|                                                                        |                                                                |         |

Imagen 10.A.

|                                                | INSTRUCTIVO DE INSCRIPCIÓN ESTUDIANTE NUEVO     |                                       |                      |                           |  |
|------------------------------------------------|-------------------------------------------------|---------------------------------------|----------------------|---------------------------|--|
| Amazonia                                       | CODIGO:<br>IN-M-DC-04-01                        | VERSION:<br>2                         | FECHA:<br>2016-02-18 | <b>PAGINA:</b><br>7 DE 27 |  |
| 🖉 Inicio - Universidad de la 🖉 🗙 🏹 🌠 Inscripci | iones - Universida 🗙 🗸 🌠 Inscripciones Pregrado | - U X 🗋 chaira.udla.edu.co/Acaden X 🚺 | 5<br>5               | ± _ □ ×                   |  |
| ← → C 🗋 chaira.udla.edu.co/Ac                  | ademico/View/Private/Inscripcion/Nuev           | vos/InicialNuevos.aspx                |                      | ☆ =                       |  |

|                                                                                                    | - Información Básic                                                                                                    |
|----------------------------------------------------------------------------------------------------|----------------------------------------------------------------------------------------------------|
| 7525788 \$ DULA DE CIUDADANIA                                                                                              | Número<br>Documento de<br>Identidad:<br>Lugar<br>Expedición:<br>Primer Nombre:<br>Segundo<br>Nombre:<br>Primer Apellido:<br>Género:<br>Lugar de<br>Nacimiento:<br>Fecha<br>Nacimiento:<br>Grupo<br>Sanguineo: |
| Altantico<br>Bogotá, Distrito<br>Capital<br>S Bolívar<br>Boyacá<br>Caldas<br>Caldas<br>Caquetá<br>po Sanguíneo<br>Casanara | Appilido<br>Appilido:<br>Género:<br>Lugar de<br>Nacimiento:<br>Fecha<br>Nacimiento:<br>Grupo<br>Sanguineo:                                                                                                    |

Imagen 10.B.

| 🖉 🕼 🖌 🕹 🕹 🕹 🖉 🕹 🖉 🖉 Sinscripciones - Universida                               | 🕱 Inscripciones Pregrado - U 🗙 🎦 chaira.udla.edu.co/Ac | aden ×                         | ≟ _ <b>∂</b> × |
|-------------------------------------------------------------------------------|--------------------------------------------------------|--------------------------------|----------------|
| $\leftarrow$ $\Rightarrow$ C $\square$ chaira.udla.edu.co/Academico/View/Priv | ate/Inscripcion/Nuevos/InicialNuevos.aspx              |                                | ☆ =            |
| 📫 Inscripción Es                                                              | tudiantes Nuevos 2016-1                                |                                |                |
| Información Bási                                                              | ca                                                     | -                              |                |
| Número<br>Documento de<br>Identidad:<br>Tino Documento                        | 1117525788                                             |                                |                |
| de Identidad:<br>Lugar                                                        | Cebula de ciudadania 👻                                 | AMAGA Easte de Executivite III |                |
| Expedición:                                                                   | Colombia · Antioquia ·                                 | AMAGA   Fecha de Expedicion    |                |
| Primer Nombre:                                                                |                                                        | ARBOLETES                      |                |
| Segundo<br>Nombre:                                                            |                                                        | CACERES                        |                |
| Primer Apellido:                                                              |                                                        | CAUCASIA                       |                |
| Segundo                                                                       |                                                        | MACEO                          |                |
| Apellido:                                                                     |                                                        | RETIRO                         |                |
| Genero:                                                                       | · · ·                                                  | SAN VICENTE                    |                |
| Lugar de<br>Nacimiento:                                                       | PAÍS 👻 DEPARTAMENT                                     | YONDO (CASABE)                 |                |
| Fecha                                                                         |                                                        | SANTAFE DE                     |                |
| Nacimiento:                                                                   |                                                        | ARE IORRAI                     |                |
| Grupo<br>Sanguíneo:                                                           | Grupo Sanguíneo 💌                                      |                                |                |
|                                                                               |                                                        | 📢 Ant 🕅 Sig                    |                |
| Formulario Inco                                                               | mpleto                                                 |                                |                |

Imagen 10.C.

|          | INSTRUCTIVO DE INSCRIPCIÓN ESTUDIANTE NUEVO |          |               |                |
|----------|---------------------------------------------|----------|---------------|----------------|
| Amazonia | CODIGO:                                     | VERSION: | <b>FECHA:</b> | <b>PAGINA:</b> |
|          | IN-M-DC-04-01                               | 2        | 2016-02-18    | 8 DE 27        |

| 🛜 Inicio - Universidad de la / 🗙 🌾 Inscripciones - Universidad 🗴 🗐 | Inscripciones Pregrado - U X C chaira.udla.edu.co/Acader: X | - 0 - |
|--------------------------------------------------------------------|-------------------------------------------------------------|-------|
| - → C C C chaira.udla.edu.co/Academico/View/Priva                  | e/Inscripcion/Nuevos/InicialNuevos.aspx                     | 2     |
| 📑 Inscripción Esta                                                 | diantes Nuevos 2016-1                                       |       |
| _ Información Básica                                               |                                                             |       |
| Número<br>Documento de<br>Identidad:                               | 1117525788 \$                                               |       |
| Tipo Documento<br>de Identidad:                                    | CEDULA DE CIUDADANIA 👻                                      |       |
| Lugar<br>Expedición:                                               | Colombia   Antioquia  MACEO  Fecha de Expedición            |       |
| Primer Nombre:                                                     | 〈 Febrero 2016 ▼ 〉                                          |       |
| Segundo<br>Nombre:                                                 | D L M M J V S<br>31 1 2 3 4 5 6                             |       |
| Primer Apellido:                                                   | 7 8 9 10 11 12 13                                           |       |
| Segundo<br>Apellido:                                               | 14 <b>15</b> 16 17 18 19 20<br>21 22 23 24 25 26 27         |       |
| Género:                                                            | ✓ 28 29 1 2 3 4 5                                           |       |
| Lugar de<br>Nacimiento:                                            | PAÍS                                                        |       |
| Fecha<br>Nacimiento:                                               |                                                             |       |
| Grupo<br>Sanguineo:                                                | Grupo Sanguineo 👻                                           |       |
|                                                                    | jij Ant jij Sig                                             |       |
| Formulario Incon                                                   | pleto                                                       |       |

Imagen 10.D.

10. Se procede a diligenciar los campos de Nombres, Apellidos, género, la fecha de nacimiento y grupo sanguíneo del Aspirante, como se puede observar en las imágenes 11.A, 11.B, 11.C, 11.D, y 11.E:

| 🖉 🖉 Inicio - Universidad de la 🖉 🗙 🛛 🌠 Inscripciones - Universidae 🗙               | 🐔 Inscripciones Pregrado - U X 🗋 chaira.udla.edu.co/Acaden 🗙 🔽                                                                                                    | ≜ – 0 × |
|------------------------------------------------------------------------------------|----------------------------------------------------------------------------------------------------|---------|
| $\leftrightarrow$ $\Rightarrow$ C $\square$ chaira.udla.edu.co/Academico/View/Priv | ate/Inscripcion/Nuevos/InicialNuevos.aspx                                                                                                    | ☆ =     |
|                                                                                    |                                                                                                    |         |
| 📑 Inscripción E                                                                    | studiantes Nuevos 2016-1                                                                                                    |         |
| - Información Bás                                                                  | ca                                                                                                    |         |
| Número<br>Documento de<br>Identidad:                                               | 1117525788 \$                                                                                                    |         |
| Tipo Document<br>de Identidad:                                                     | CEDULA DE CIUDADANIA                                                                                                    |         |
| Lugar<br>Expedición:                                                               | Colombia v Antioquia v MACEO v 11/01/2011                                                                                                    |         |
| Primer Nombre:                                                                     | Ana                                                                                                    |         |
| Segundo<br>Nombre:                                                                 |                                                                                                    |         |
| Primer Apellido                                                                    | Marin                                                                                                    |         |
| Segundo<br>Apellido:                                                               |                                                                                                    |         |
| Género:                                                                            | · ·                                                                                                    |         |
| Lugar de<br>Nacimiento:                                                            | Masculino   Femenino  MUNICIPIO  MUNICIPIO |         |
| Fecha<br>Nacimiento:                                                               |                                                                                                    |         |
| Grupo<br>Sanguíneo:                                                                | Grupo Sanguineo 👻                                                                                                    |         |
|                                                                                    | 😥 Ant 🕅 Sig                                                                                                    |         |
| Formulario Inc                                                                     | ompleto                                                                                                    |         |

Imagen 11.A

|                                                                                                    | I                                                                                                    | INSTRUCTIVO DE INSCRIPCIÓN ESTUDIANTE NUEVO      |                                       |                           |  |
|----------------------------------------------------------------------------------------------------|----------------------------------------------------------------------------------------------------|--------------------------------------------------|---------------------------------------|---------------------------|--|
| Amazonia                                                                                                    | CODIGO:<br>IN-M-DC-04-01                                                                                                    | VERSION:<br>2                                    | <b>FECHA:</b> 2016-02-18              | <b>PAGINA:</b><br>9 DE 27 |  |
| <ul> <li>✓ G Inicio - Universidad de la / × ✓ G Inscripci</li> <li>✓ → C □ chaira.udla.edu.co/Acc</li> </ul> | ones - Universida: × 🏹 🏹 Inscripciones I<br>ademico/View/Private/Inscripcic                                                                       | Pregrado - U X C chaira.udla.edu.co/Acaden X III | 5                                     | 0 ×                       |  |
|                                                                                                    | Inscripción Estudiantes Nuev     Información Básica     Número     Documento de     Identidad:     Tipo Documento     de Identidad:     Dielonxia | os 2016-1                                        |                                       |                           |  |
|                                                                                                    | Lugar Bolivia<br>Expedición: Bosnia y He;<br>Primer Nombre: Botsuana<br>Segundo Brasil<br>Nombre: Brunei<br>Primer Apellido: Bulgaria             | regovina a v MACEO                               | <ul> <li>✓ 11/01/2011 IIII</li> </ul> |                           |  |

| Segundo<br>Apellido:    | Burkina Faso<br>Burundi |                |             |
|-------------------------|-------------------------|----------------|-------------|
| Género:                 | Butan                   |                |             |
| Lugar de<br>Nacimiento: | PAÍS                    | DEPARTAMENTO - | MUNICIPIO 👻 |
| Fecha<br>Nacimiento:    | III                     |                |             |
| Grupo<br>Sanguíneo:     | Grupo Sanguíneo 👻       |                |             |
|                         |                         |                | 📢 Ant 🕅 S   |
| Formulario Incor        | npleto                  |                |             |
|                         |                         |                |             |

Imagen 11.B

| 🔗 Inicio - Universidad de la 🖉 🗙 🏀 Inscripciones - Universida: 🗙                                                                                                    | 🕱 Inscripciones Pregrado - U 🗙 🖊 🗅 d                                                                                                    | haira.udla.edu.co/Acaden ×                                                                                                    | ≛ - <b>∂</b> × |
|----------------------------------------------------------------------------------------------------|----------------------------------------------------------------------------------------------------|----------------------------------------------------------------------------------------------------|----------------|
| ← → C C chaira.udla.edu.co/Academico/View/Priv                                                                                                    | ate/Inscripcion/Nuevos/InicialN                                                                                                    | luevos.aspx                                                                                                    | <b>ت</b> (ک    |
| 📑 Inscripción Es                                                                                                    | tudiantes Nuevos 2016-1                                                                                                    |                                                                                                    |                |
| — Información Bási                                                                                                    | ca                                                                                                    | 7                                                                                                    |                |
| Número<br>Documento de<br>Identidad:<br>Tipo Documento<br>de Identidad:<br>Lugar<br>Expedición:<br>Primer Nombre:<br>Segundo<br>Nombre:<br>Primer Apellido:<br>Segundo<br>Apellido:<br>Género:<br>Lugar de<br>Nacimiento:<br>Fecha<br>Nacimiento:<br>Fecha<br>Sanguineo: | 1117525788     \$       CEDULA DE CIUDADANIA     •       Colombia     •       Ana     •       Marin     •       Femenino     •       Colombia     •       Colombia     •       Grupo Sanguíneo     • | Archipielago de San Andrés<br>Amazonas<br>Antioquia<br>Arauca<br>Atlántico<br>Bogotá, Distrito Capital<br>Bolivar<br>Boyacá<br>Caldas<br>Cadadas<br>Caquetá<br>Casanare<br>Cauca<br>Archipielago de San Andrés V MUNICIPIO V |                |
|                                                                                                    |                                                                                                    | jaj Ant jaj Sig                                                                                                    |                |
| Formulario Inco                                                                                                    | mpleto                                                                                                    |                                                                                                    |                |

Imagen 11.C.

|          | INST                     | INSTRUCTIVO DE INSCRIPCIÓN ESTUDIANTE NUEVO |                          |                            |  |
|----------|--------------------------|---------------------------------------------|--------------------------|----------------------------|--|
| Amazonia | CODIGO:<br>IN-M-DC-04-01 | VERSION:<br>2                               | <b>FECHA:</b> 2016-02-18 | <b>PAGINA:</b><br>10 DE 27 |  |

| 🖉 🖌 🖌 🖌 🖌 🔞 Sincripciones - Universidad de la 🖉 🗙                                                                                                    | 🛜 Inscripciones Pregrado - U X 🗋 chaira.udla.edu.co/Academ X 📃 | 🛎 – 🕫 🗙 |
|----------------------------------------------------------------------------------------------------|----------------------------------------------------------------|---------|
|                                                                                                    | ate/Inscripcion/Nuevos/InicialNuevos.aspx                      | ☆ =     |
| Inscripcion Es     Información Básic     Número     Documento de     Identidad:     Tipo Documento     de Identidad:     Lugar     Expedición:     Primer Nombre:     Segundo     Nombre:     Primer Apellido:     Segundo     Apellido:     Género:     Lugar de     Nacimiento:     Fecha     Nacimiento:     Fecha     Nacimiento:     Fecha     Nacimiento:     Grupo     Sanguineo: | tudiantes Nuevos 2016-1                                        | 63      |
|                                                                                                    | 🕅 Ant 🕅 Sig                                                    |         |
| Formulario Inco                                                                                                    | mpleto                                                         |         |

Imagen 11.D.

| 🖉 İnicio - Universidad de la 🖉 🗙 🏹 🌠 Inscripciones - Universida: 🗙                                                                                                    | 🛜 Inscripciones Pregrado - U X 🗋 chaira.udla.edu.co/Acaden X                                                                                                    | ± _ ∂ × |
|----------------------------------------------------------------------------------------------------|----------------------------------------------------------------------------------------------------|---------|
| $\leftrightarrow$ $\Rightarrow$ C $\square$ chaira.udla.edu.co/Academico/View/Priva                                                                                                    | ate/Inscripcion/Nuevos/InicialNuevos.aspx                                                                                                    | ☆ =     |
| nteripción Es                                                                                                    | tudiantes Nuevos 2016:1<br>:a                                                                                                    |         |
| Número<br>Documento de<br>Identidad:<br>Lugar<br>Expedición:<br>Primer Nombre:<br>Segundo<br>Nombre:<br>Primer Apellido:<br>Segundo<br>Apellido:<br>Género:<br>Lugar de<br>Nacimiento:<br>Fecha<br>Nacimiento: | 1117525788 <ul> <li>CEDULA DE CIUDADANIA</li> <li>Colombia</li> <li>Antioquía</li> <li>MACEO</li> <li>11/01/2011</li> <li>Ana</li> </ul> O-         O+           A+           B-           B+           AB-           AB+ |         |
| Sanguíneo:                                                                                                    | Grupo Sanguíneo 👻                                                                                                    |         |
|                                                                                                    | 🕅 Ant 🕅 Sig                                                                                                    |         |
| Formulario Inco                                                                                                    | mpleto                                                                                                    |         |

Imagen 11.E.

|          | INST                     | RUCTIVO DE INSCRIP | CIÓN ESTUDIANTE NU       | IEVO                       |
|----------|--------------------------|--------------------|--------------------------|----------------------------|
| Amazonia | CODIGO:<br>IN-M-DC-04-01 | VERSION:<br>2      | <b>FECHA:</b> 2016-02-18 | <b>PAGINA:</b><br>11 DE 27 |

**11.** Cuando se termina de diligenciar los datos en los campos de Información Básica, se selecciona la opción "**Sig**", que significa seguir a la siguiente página:

| 🖉 🛜 Inicio - Universidad de la 🖉 🗙 🏹 🌠 Inscripciones - Universidae 🗙 🏹              | Inscripciones Pregrado - U X Chaira.udla.edu.co/Acaden X | 🔺 – 🗇 🗙 |
|-------------------------------------------------------------------------------------|----------------------------------------------------------|---------|
| $\leftrightarrow$ $\Rightarrow$ C $\square$ chaira.udla.edu.co/Academico/View/Prive | te/Inscripcion/Nuevos/InicialNuevos.aspx                 | ☆ =     |
|                                                                                     |                                                          |         |
| 🚔 Inscripción Es                                                                    | idiantes Nuevos 2016-1                                   |         |
| - Información Bási                                                                  |                                                          |         |
| Número<br>Documento de<br>Identidad:                                                | 1117525788 \$                                            |         |
| Tipo Documento<br>de Identidad:                                                     | CEDULA DE CIUDADANIA 👻                                   |         |
| Lugar<br>Expedición:                                                                | Colombia • Antioquia • MACEO • 11/01/2011                |         |
| Primer Nombre:                                                                      | Ana                                                      |         |
| Segundo<br>Nombre:                                                                  |                                                          |         |
| Primer Apellido:                                                                    | Marin                                                    |         |
| Segundo<br>Apellido:                                                                |                                                          |         |
| Género:                                                                             | Femenino -                                               |         |
| Lugar de<br>Nacimiento:                                                             | Colombia v Caquetá v FLORENCIA v                         |         |
| Fecha<br>Nacimiento:                                                                | 15/01/1993                                               |         |
| Grupo<br>Sanguíneo:                                                                 | 0. •                                                     |         |
|                                                                                     | jų Ant 🕅 Sig                                             |         |
| Formulario Inco                                                                     | pleto                                                    |         |

12. Una vez seleccionado el botón "**Sig**" se cargará la siguiente página, solicitando al aspirante que diligencie los datos en los campos de Información del Contacto, como se puede observar en las siguientes imágenes:

| 🖌 🕼 Inicio - Universidad de la / 🗙 🌾 Inscripciones - Universida: 🗴 🌾 Inscripciones Pregrado - U xy 🕒 chairaudla.edu.co/Acader: 🗴 📃    | ≛ _ ∂ ×     |
|----------------------------------------------------------------------------------------------------|-------------|
| ← → C D chaira.udla.edu.co/Academico/View/Private/Inscripcion/Nuevos/InicialNuevos.aspx                                               | ත් <b>ස</b> |
| Inscripción Estudiantes Nuevos 2016-1   Información de Contacto   e-Mail:   Lugar   Residencia:   Dirección   Residencia:   Telefono: |             |
| 💥 Ant 🛛 💥 Sig                                                                                                    |             |
| Formulario Incompleto                                                                                                    |             |
|                                                                                                    |             |

|          | INST                     | RUCTIVO DE INSCRIP | CIÓN ESTUDIANTE NU       | IEVO                       |
|----------|--------------------------|--------------------|--------------------------|----------------------------|
| Amazonia | CODIGO:<br>IN-M-DC-04-01 | VERSION:<br>2      | <b>FECHA:</b> 2016-02-18 | <b>PAGINA:</b><br>12 DE 27 |

| 🖉 🌠 Inicio - Universidad de la 🖉 🗙 🏹 🌠 Inscripciones - Universida: 🗙 | 😭 Inscripciones Pregrado - U 🗙 | 🗅 chaira.udla.edu.co/Acaden 🗙 |               | ≜ _ 0 × |
|----------------------------------------------------------------------|--------------------------------|-------------------------------|---------------|---------|
| ← → C 🗋 chaira.udla.edu.co/Academico/View/P                          | ivate/Inscripcion/Nuevos/Inio  | cialNuevos.aspx               |               | ☆ =     |
|                                                                      |                                |                               |               |         |
|                                                                      |                                |                               |               |         |
|                                                                      |                                |                               |               |         |
|                                                                      |                                |                               |               |         |
|                                                                      |                                |                               |               |         |
|                                                                      |                                |                               |               |         |
| 📑 Inscripción                                                        | Estudiantes Nuevos 2016-1      |                               |               |         |
|                                                                      |                                |                               |               | -       |
| - Información d                                                      | Contacto                       |                               |               |         |
| e-Mail:                                                              | elincor04@gmail.com            |                               |               |         |
| Uldar.                                                               | enneoro4@ginan.com             |                               |               |         |
| Residencia:                                                          | Colombia                       | ✓ Caquetá                     | ✓ FLORENCIA ✓ |         |
| Dirección<br>Residencia:                                             | Calle 19 Nº 13 - 15            |                               |               |         |
| Teléfono:                                                            | 3108562698                     | ÷                             |               |         |
|                                                                      |                                |                               | 🔀 Ant 🕅 Sig   | 1       |
| Formulario I                                                         | completo                       |                               |               |         |
|                                                                      |                                |                               |               |         |
|                                                                      |                                |                               |               |         |
|                                                                      |                                |                               |               |         |
|                                                                      |                                |                               |               |         |
|                                                                      |                                |                               |               |         |
|                                                                      |                                |                               |               |         |

13. Cuando se termina de diligenciar la información requerida se selecciona el botón "Sig", para continuar con la inscripción:

| 🖉 Inicio - Universidad de la / 🗙 🏹 🌠 Inscripciones - Universidad 🗙 | 🜠 Inscripciones Pregrado - U X 🗋 chaira.udla.edu.co/Acaden X | ± _ ∂ ×    |
|--------------------------------------------------------------------|--------------------------------------------------------------|------------|
|                                                                    | ivate/Inscripcion/Nuevos/InicialNuevos.aspx                  | ☆ <b>=</b> |
|                                                                    |                                                              |            |
|                                                                    |                                                              |            |
|                                                                    |                                                              |            |
|                                                                    |                                                              |            |
|                                                                    |                                                              |            |
| 🚔 Inscripción                                                      | Estudiantes Nuevos 2016-1                                    |            |
| – Información de                                                   | Contacto                                                     |            |
|                                                                    |                                                              |            |
| e-Mail:                                                            | elincor04@gmail.com                                          |            |
| Lugar<br>Residencia:                                               | Colombia v Caquetá v FLORENCIA v                             |            |
| Dirección<br>Residencia:                                           | Calle 19 Nº 13 - 15                                          |            |
| Teléfono:                                                          | 3108562698 \$                                                |            |
|                                                                    | M Ant M Sig                                                  |            |
| Formulario Ir                                                      | completo                                                     |            |
|                                                                    |                                                              |            |
|                                                                    |                                                              |            |
|                                                                    |                                                              |            |
|                                                                    |                                                              |            |
|                                                                    |                                                              |            |

|          | INST                     | RUCTIVO DE INSCRIP | CIÓN ESTUDIANTE NU       | IEVO                       |
|----------|--------------------------|--------------------|--------------------------|----------------------------|
| Amazonia | CODIGO:<br>IN-M-DC-04-01 | VERSION:<br>2      | <b>FECHA:</b> 2016-02-18 | <b>PAGINA:</b><br>13 DE 27 |

14. En la siguiente página se cargan los campos de Información (Detalle Persona), donde se solicita la información del Estado Civil, Circunscripción y el campo Discapacidad; campos que al ser seleccionados desplegaran una lista de opciones, donde se selecciona la opción correspondiente del aspirante; una vez llenado los campos se selecciona le botón "Sig", para continuar a la siguiente página. Ver imágenes 15.A, 15.B Y 15.C.

| 🖉 🖌 🖌 🖌 🕹 🕹 🕹 🕹 🕹 🕹 🕹 🕹 🖉 🖉 Sinscripciones - Universidae | 🕯 Inscripciones Pregrado - U 🗙 🎦 chaira.udla.edu. | co/Acaden × | ≜ _ <b>∂</b> × |
|----------------------------------------------------------|---------------------------------------------------|-------------|----------------|
| ← → C 🗋 chaira.udla.edu.co/Academico/View/Priv           | te/Inscripcion/Nuevos/InicialNuevos.asp           | x           | ☆ =            |
|                                                          |                                                   |             |                |
|                                                          |                                                   |             |                |
|                                                          |                                                   |             |                |
|                                                          |                                                   |             |                |
|                                                          |                                                   |             |                |
|                                                          |                                                   |             |                |
|                                                          |                                                   |             |                |
|                                                          |                                                   |             |                |
| 🚔 Inscripción Es                                         | udiantes Nuevos 2016-1                            |             |                |
| Información (Det                                         | le Persona)                                       |             |                |
|                                                          | ier eisendy                                       |             |                |
| Estado Civil:                                            | Soltero 👻                                         |             |                |
| Circunscripción:                                         | REGULAR PREGRADO V                                |             |                |
| Discapacidad                                             | REGULAR PREGRADO                                  |             |                |
|                                                          | REGULAR POSTGRADO                                 |             |                |
|                                                          | ETNIA AFROCOLOMBIANA                              | 🕅 Ant 🕅 Sig |                |
| Earmulario Inco                                          | ETNIA INDIGENAS                                   |             |                |
|                                                          | REGULARES B                                       |             |                |
|                                                          | CURSOS DE EXTENSION                               |             |                |
|                                                          | DESPLAZADO                                        |             |                |
|                                                          |                                                   |             |                |
|                                                          |                                                   |             |                |
|                                                          |                                                   |             |                |
|                                                          |                                                   |             |                |

Imagen 15.A

| C  C  C  C  C  C  C  C  C  C  C  C  C  C                                                                                                    | 🖉 🕼 🖌 🖉 🖉 🖉 🖉 🖌 🖉 🌾 🖉 👔 🖉 🖉 🖉                                                                                   | Inscripciones Pregrado - U X C chaira.udla.edu.co/Academ X                                                                                                    | ≛ _ 0 × |
|----------------------------------------------------------------------------------------------------|----------------------------------------------------------------------------------------------------|----------------------------------------------------------------------------------------------------|---------|
| BAJA VISION<br>DIAGNOSTICADA<br>CEGUERA<br>PARALISIS CEREBRAL<br>LESIÓN<br>NEUROMUSCULAR<br>AUTISMO<br>DEFICIENCIA<br>CCONTUVA(RETARDO<br>MENTAL)<br>SINDROME DE DOWN<br>MULTIPLE<br>Circumscripcion:<br>NO APLICA<br>Discapacidad:<br>NO APLICA<br>V Ant V 50<br>Formulario Incompleto |                                                                                                    | /Inscripcion/Nuevos/InicialNuevos.aspx                                                                                                    | ☆ =     |
| Formulario Incompleto                                                                                                    | <mark>≥ Inscripción Esta<br/>Información (Delal<br/>Estado Civil:<br/>Circunscripción:<br/>Discapacidad:</mark> | BAJA VISION<br>DIAGNOSTICADA<br>CEGUERA<br>PARÁLISIS CEREBRAL<br>LESIÓN<br>NEUROMUSCULAR<br>AUTISMO<br>DEFICIENCIA<br>COGMITIVA/RETARDO<br>MENTAL)<br>SÍNDROME DE DOWN<br>MULTIPLE<br>NO APLICA |         |
| Formulano incompleto                                                                                                    | Comulais Issue                                                                                                  | 🙀 Ant 🙀 Sig                                                                                                    |         |
|                                                                                                    | Formulano Incon                                                                                                 | ieto                                                                                                    |         |
|                                                                                                    |                                                                                                    |                                                                                                    |         |

|                                              | INST                                                                                 | vo                                |                          |                            |
|----------------------------------------------|--------------------------------------------------------------------------------------|-----------------------------------|--------------------------|----------------------------|
| Amazonia                                     | CODIGO:<br>IN-M-DC-04-01                                                             | VERSION:<br>2                     | <b>FECHA:</b> 2016-02-18 | <b>PAGINA:</b><br>14 DE 27 |
| 🖌 Inicio - Universidad de la / X 🌾 Inscripci | ones - Universida: X V 🙀 Inscripciones Pregrado                                      | - U X Chaira.udla.edu.co/Acaden X | ş                        | ▲ - 0 ×                    |
|                                              | ademico/view/rivate/inscripcion/inde                                                 | os, meanuevos.aspx                |                          | = 22                       |
|                                              |                                                                                      |                                   |                          |                            |
|                                              | 🚔 Inscripción Estudiantes Nuevos 2016                                                | 1                                 |                          |                            |
|                                              | Información (Detalle Persona)                                                        |                                   |                          |                            |
|                                              | Estado Civil: Soltero<br>Circunscripción: REGULAR PREGRAI<br>Discapacidad: NO APLICA | *<br>00 *                         |                          |                            |
|                                              |                                                                                      |                                   | i4 Ant 🕅 Sig             |                            |
|                                              | Formulario Incompleto                                                                |                                   |                          |                            |
|                                              |                                                                                      |                                   |                          |                            |
|                                              |                                                                                      |                                   |                          |                            |
|                                              |                                                                                      |                                   |                          |                            |

Imagen 15.C

15. En la nueva página se le solicita al aspirante digitar los datos referentes a la formación académica, datos como Fecha de Presentación ICFES, Numero SNP, Programa al que Aspira y Programa Opcional junto con el campus al cual desea pertenecer. Todos estos campos al ser seleccionados desplegaran una lista de opciones para que el aspirante seleccione la opción correspondiente, como se puede observar en las imágenes 16.A, 16.B, 16.C, 16.D, 16.E, 16.F, 16.G, 16.H y 16.I. Una vez diligenciado todos los campos seleccione el botón "Sig", para continuar a la siguiente página:

| 🗸 í Inicio - Universidad de la 🖉 🗙 🏹 🌠 Inscripciones - Universida 🛛 🗙 | Inscripciones Pregrado - U 🗙 🎦 chaira.udla.edu.co/Acaden 🗙 🚺 | 2                              | ▲ - Ō × |
|-----------------------------------------------------------------------|--------------------------------------------------------------|--------------------------------|---------|
|                                                                       | te/Inscripcion/Nuevos/InicialNuevos.aspx                     |                                | 公 =     |
|                                                                       |                                                              |                                |         |
|                                                                       |                                                              |                                |         |
|                                                                       |                                                              |                                |         |
|                                                                       |                                                              |                                |         |
|                                                                       |                                                              |                                |         |
| 🚔 Inscripción Est                                                     | udiantes Nuevos 2016-1                                       |                                |         |
| Información Acad                                                      | mica                                                         | _                              |         |
| - monitación Acad                                                     | inca                                                         |                                |         |
| Fecha                                                                 |                                                              |                                |         |
| Presentación<br>ICFES:                                                | DD/MM/YYYY III                                               |                                |         |
| Número SNP:                                                           | ▼ Número SNP                                                 | \$                             |         |
| Programa al que<br>Aspira:                                            | FLORENCIA                                                    | IZACIÓN EN DERECHO CONTENCIC 👻 |         |
| Programa<br>Opcional:                                                 | FLORENCIA - ESPECIAL                                         | IZACIÓN EN DERECHO CONTENCIC 👻 |         |
|                                                                       |                                                              | 🕅 Ant 🕅 Sig                    |         |
| Formulario Inco                                                       | npleto                                                       |                                |         |
|                                                                       |                                                              |                                |         |
|                                                                       |                                                              |                                |         |
|                                                                       |                                                              |                                |         |
|                                                                       |                                                              |                                |         |

|          | INST          | RUCTIVO DE INSCRIP | CIÓN ESTUDIANTE NU | JEVO           |
|----------|---------------|--------------------|--------------------|----------------|
| Amazonia | CODIGO:       | VERSION:           | <b>FECHA:</b>      | <b>PAGINA:</b> |
|          | IN-M-DC-04-01 | 2                  | 2016-02-18         | 15 DE 27       |

Imagen 16.A

| 🕱 Inicio - Universidad de la 🖉 🗙 🏹 🌠 Inscripciones - Universidae 🗙                                                                                                    | 🕱 Inscripci                                                                         | ones Preg                                                            | rado - U 🔅                                                    | ×) 🗅 c                                               | haira.udla.edu.co/Acaden × | ≟ _ 0 × |
|----------------------------------------------------------------------------------------------------|-------------------------------------------------------------------------------------|----------------------------------------------------------------------|---------------------------------------------------------------|------------------------------------------------------|----------------------------|---------|
| C haira.udla.edu.co/Academico/View/Prive                                                                                                    | ate/Inscri                                                                          | ipcion/I                                                             | Nuevos,                                                       | /InicialN                                            | luevos.aspx                | ☆ =     |
| C C chara.udla.edu.co/Academico/View/Processing Content of Content of Cont | studiantes<br>démica<br>DD/MM<br>Ene<br>Feb<br>Mar<br>Abr<br>May<br>Jun<br>Orr<br>A | Nuevos<br>Myyyy<br>Jul<br>Ago<br>Sep<br>Oct<br>Nov<br>Dic<br>cceptar | 2016-1<br>(<br>2002<br>2003<br>2004<br>2006<br>2006<br>Cancel | IIII )<br>2007<br>2008<br>2009<br>2010<br>2011<br>ar | SNP                        | 23 =    |

Imagen 16.B

| 🖉 🛜 Inicio - Universidad de la 🖉 🗙 🏹 🌠 Inscripciones - Universida 🗙 🗌      | 🐔 Inscripciones Pregrado - U 🗙 | Chaira.udla.edu.co/Acaden ×                              | ≜ - 0 × |
|----------------------------------------------------------------------------|--------------------------------|----------------------------------------------------------|---------|
| $\leftrightarrow$ $\Rightarrow$ C 🗋 chaira.udla.edu.co/Academico/View/Priv | ate/Inscripcion/Nuevos/I       | nicialNuevos.aspx                                        | ±       |
|                                                                            |                                |                                                          |         |
|                                                                            |                                |                                                          |         |
|                                                                            |                                |                                                          |         |
|                                                                            |                                |                                                          |         |
|                                                                            |                                |                                                          |         |
| 🚔 Inscripción Es                                                           | studiantes Nuevos 2016-1       |                                                          |         |
|                                                                            | dámica                         |                                                          |         |
|                                                                            | demica                         |                                                          |         |
| Fecha                                                                      |                                |                                                          |         |
| Presentación<br>ICEES:                                                     | 15/11/2009                     |                                                          |         |
| Número SNP:                                                                | -                              | Número SNP                                               |         |
| Programa al que                                                            | AC                             | <ul> <li>ESPECIALIZACIÓN EN DERECHO CONTENCIO</li> </ul> |         |
| Aspira:                                                                    | VG                             |                                                          |         |
| Programa<br>Opcional:                                                      | FLORENCIA                      | ESPECIALIZACIÓN EN DERECHO CONTENCIO                     |         |
|                                                                            |                                |                                                          |         |
|                                                                            |                                | N Ant N S                                                |         |
| Formulario Inco                                                            | ompleto                        |                                                          |         |
|                                                                            |                                |                                                          |         |
|                                                                            |                                |                                                          |         |
|                                                                            |                                |                                                          |         |
|                                                                            |                                |                                                          |         |
|                                                                            |                                |                                                          |         |

Imagen 16.C

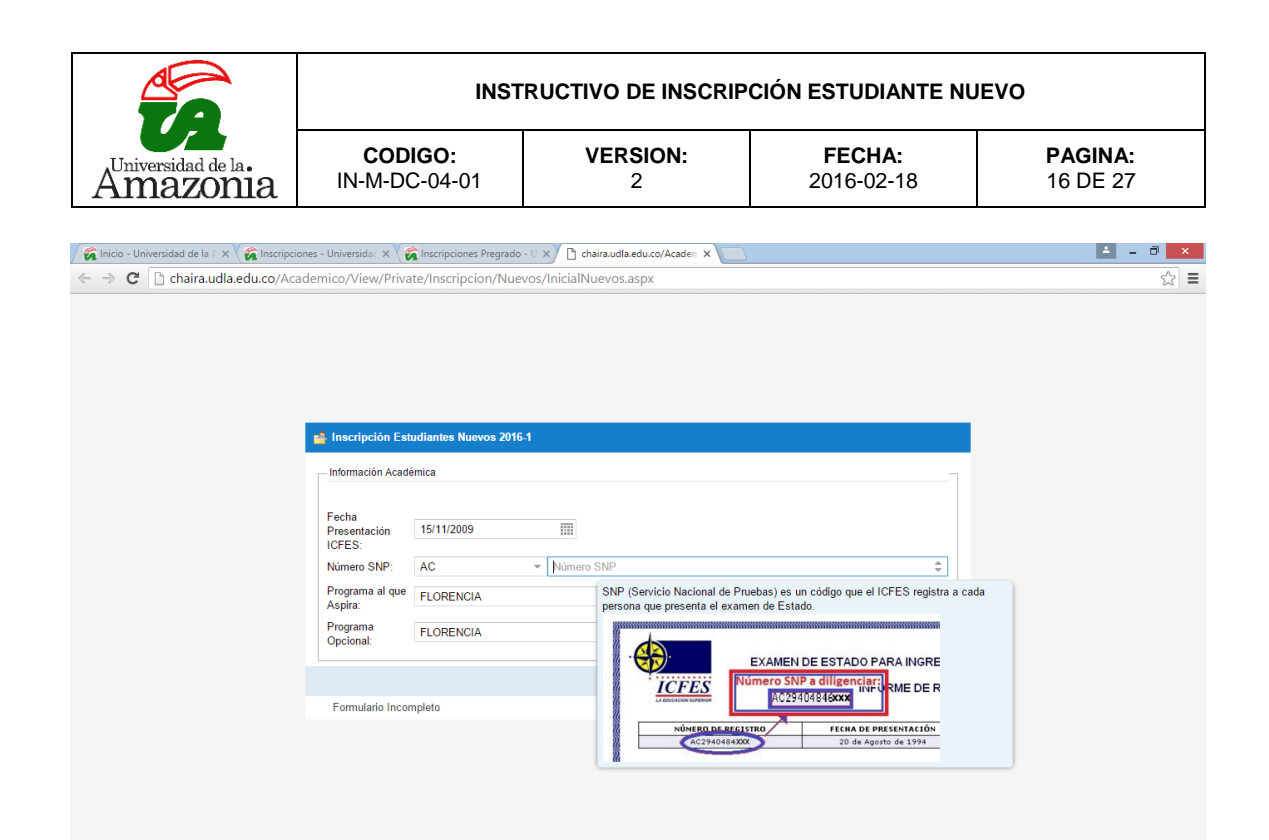

Imagen 16.D

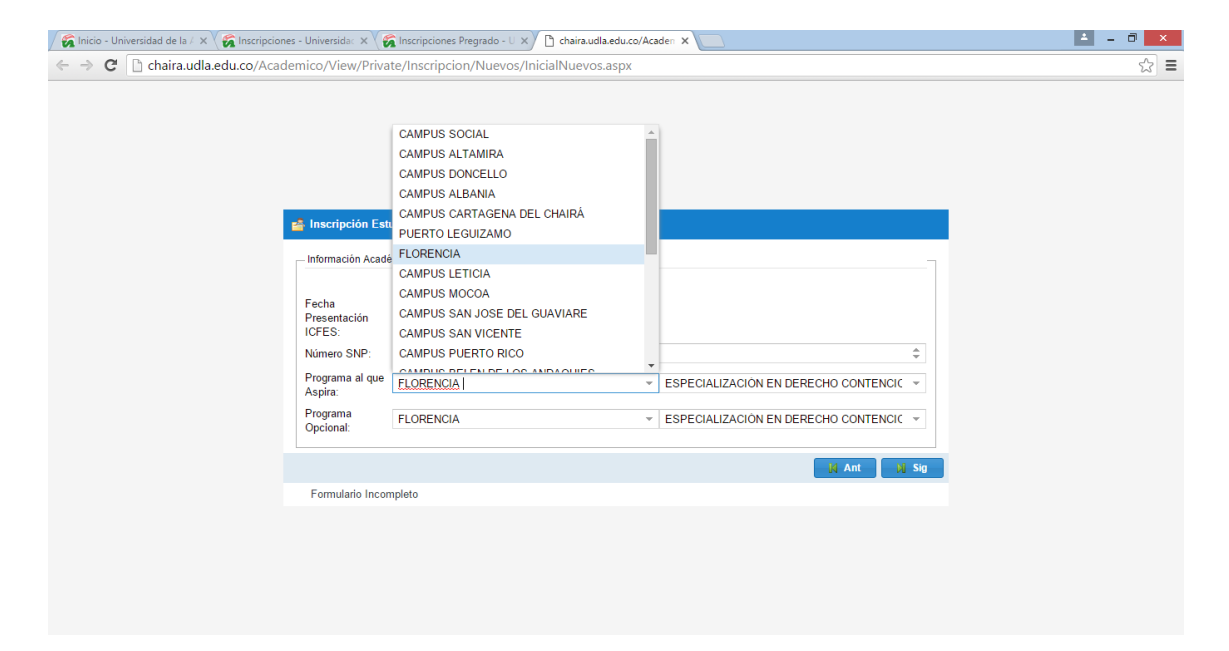

Imagen 16.E

|                                                                                      | INSTRUCTIVO DE INSCRIPCIÓN ESTUDIANTE NUEVO |                                                                                     |                       |                                                            |                                                                              |              |           |  |
|--------------------------------------------------------------------------------------|---------------------------------------------|-------------------------------------------------------------------------------------|-----------------------|------------------------------------------------------------|------------------------------------------------------------------------------|--------------|-----------|--|
| Amazonia                                                                             | COD<br>IN-M-DO                              | IGO:         VERSION:         FECHA:           2-04-01         2         2016-02-18 |                       | <b>PAGINA:</b><br>17 DE 27                                 |                                                                              |              |           |  |
| 😧 Inicio - Universidad de la / × V 🕵 Inscripcioni<br>- → C 🗋 chaira.udla.edu.co/Acad | emico/View/Priva                            | Inscripciones Pregrado -<br>te/Inscripcion/Nuevo                                    | os/InicialNuevos.aspx | lcaden X                                                   |                                                                              | <b>1</b> - 8 | _×<br>☆ : |  |
|                                                                                      |                                             |                                                                                     |                       |                                                            |                                                                              |              |           |  |
|                                                                                      | Información Acadé                           | udiantes Nuevos 2016-1<br>èmica                                                     |                       |                                                            |                                                                              |              |           |  |
|                                                                                      | Presentación<br>ICFES:                      | 15/11/2009                                                                          | 111                   |                                                            |                                                                              |              |           |  |
|                                                                                      | Número SNP:                                 | AC                                                                                  | · 299402846231        |                                                            |                                                                              | \$           |           |  |
|                                                                                      | Programa al que<br>Aspira:                  | FLORENCIA                                                                           |                       | <ul> <li>ESPECIALIZACIÓ</li> <li>ESPECIALIZACIÓ</li> </ul> | N EN FORMULACIÓN Y EVAI<br>N EN DERECHO CONTENCIOSO                          |              |           |  |
|                                                                                      | Opcional:                                   | FLORENCIA                                                                           |                       | ADMINISTRATIV<br>ESPECIALIZACIÓ                            | D - FIN DE SEMANA<br>N EN FORMULACIÓN Y<br>PROVECTOS - EIN DE SEMANA         |              |           |  |
|                                                                                      |                                             |                                                                                     |                       | ESPECIALIZACIÓ<br>HUMANO - JUEVE                           | N EN GERENCIA DEL TALENTO<br>S. VIERNES Y SABADO                             |              |           |  |
|                                                                                      | Formulario Incor                            | npleto                                                                              |                       | ESPECIALIZACIÓ<br>INFORMACIÓN Y<br>INNOVACIÓN EDI          | N EN TECNOLOGIAS DE LA<br>LA COMUNICACIÓN PARA LA<br>ICATIVA - FIN DE SEMANA |              |           |  |
|                                                                                      |                                             |                                                                                     |                       | LICENCIATURA E                                             | N EDUCACIÓN ARTÍSTICA Y                                                      |              |           |  |
|                                                                                      |                                             |                                                                                     |                       | CULTURAL - DIU                                             |                                                                              |              |           |  |
|                                                                                      |                                             |                                                                                     |                       | MAESTRIA EN AL                                             | MINISTRACIÓN - FIN DE SEMANA                                                 | A            |           |  |

Imagen 16.F

| 🖉 Inicio - Universidad de la / 🗙 🏹 🌠 Inscripciones - Universida: 🗙 🏹                                                                             | Inscripciones Pregrado - U 🗙 🎦 chaira.udla.edu.co                                                                                                    | o/Academ ×    | ≜ - 0 ×      |
|----------------------------------------------------------------------------------------------------|----------------------------------------------------------------------------------------------------|---------------|--------------|
| $\leftrightarrow$ $\Rightarrow$ C $\square$ chaira.udla.edu.co/Academico/View/Private                                                            | te/Inscripcion/Nuevos/InicialNuevos.aspx                                                                                                    |               | \$2 <b>=</b> |
| <mark>≧ Inscripción Esti</mark><br>Información Acadé<br>Fecha<br>Presentación<br>ICFES:<br>Número SNP:<br>Programa al que<br>Aspira:<br>Programa | CAMPUS SOCIAL<br>CAMPUS ALTAMIRA<br>CAMPUS DONCELLO<br>CAMPUS DONCELLO<br>CAMPUS CARTAGENA DEL CHAIRÀ<br>PUERTO LEGUIZAMO<br>FLORENCIA<br>CAMPUS SAN JOSE DEL GUAVIARE<br>CAMPUS SAN JOSE DEL GUAVIARE<br>CAMPUS SAN JOSE DEL GUAVIARE<br>CAMPUS SAN VICENTE<br>CAMPUS SAN VICENTE<br>CAMPUS PUERTO RICO |               |              |
| Opcional:                                                                                                    |                                                                                                    |               |              |
|                                                                                                    |                                                                                                    | jų Ant jų Sig |              |
| Formulario Incom                                                                                                    | npleto                                                                                                    |               |              |
|                                                                                                    |                                                                                                    |               |              |

Imagen 16.G

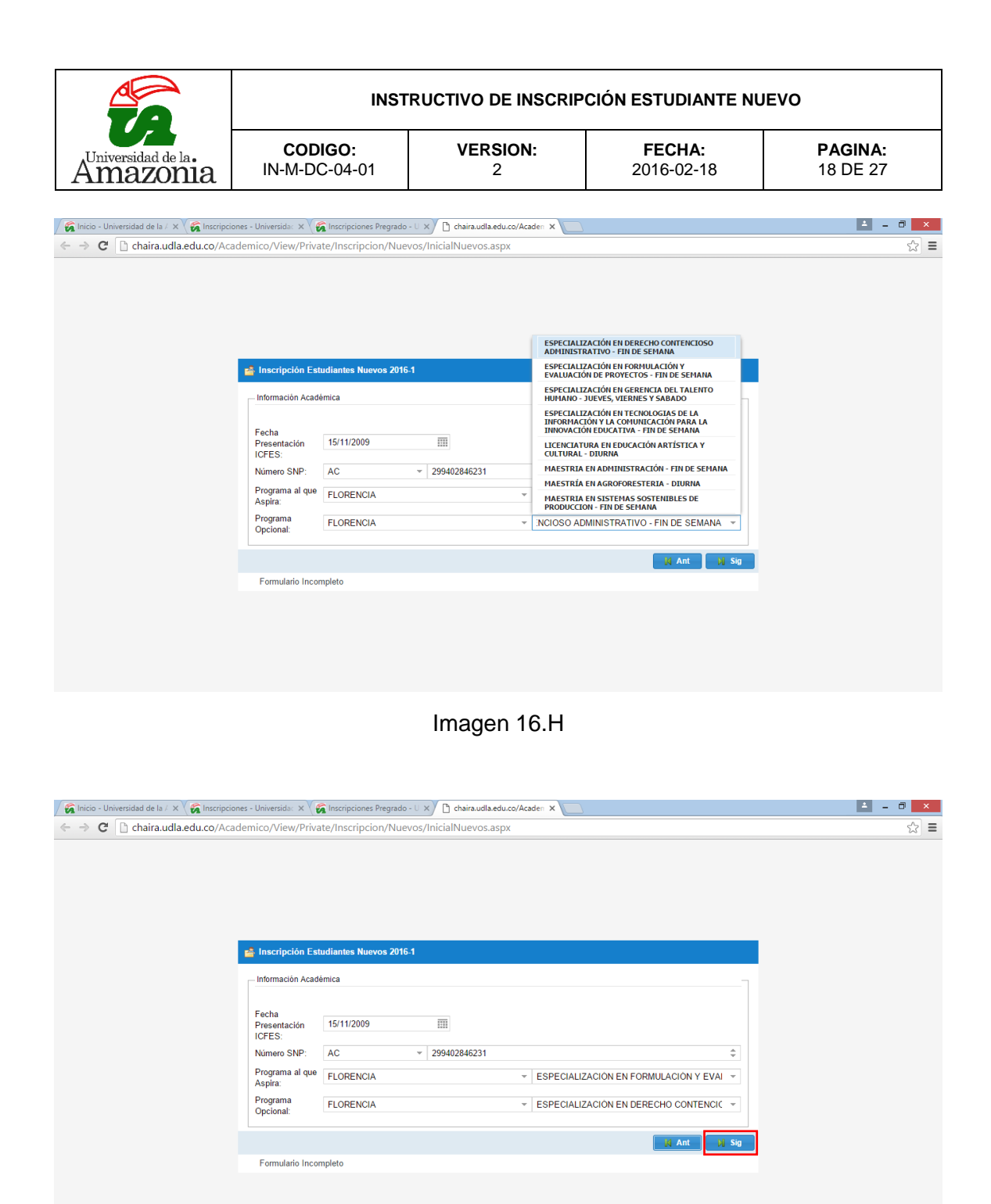

Imagen 16.I

| Universidad de la.<br>Amazonia | INSTRUCTIVO DE INSCRIPCIÓN ESTUDIANTE NUEVO |               |                          |                            |  |  |
|--------------------------------|---------------------------------------------|---------------|--------------------------|----------------------------|--|--|
|                                | CODIGO:<br>IN-M-DC-04-01                    | VERSION:<br>2 | <b>FECHA:</b> 2016-02-18 | <b>PAGINA:</b><br>19 DE 27 |  |  |

16. En la siguiente página se le solicita al aspirante Información (Documentos Soporte), donde se le pide que cargue los documentos de Identidad con formato Imagen y el Archivo ICFES en formato PDF, documentos que no deben superar los 1000KB (1MB).

Cada campo tiene un botón examinar en donde al ser seleccionado se abre una ventana para que el aspirante seleccione la ruta donde se encuentra ubicado el archivo y lo cargue; cuando son cargados todos los archivos solicitados se procede a seleccionar el botón "**Sig**", para continuar con el proceso de Inscripción. Ver imágenes 17.A, 17.B, 17.C, 17.D, 17.E y 17.F.

| 🖊 🌠 Inicio - Universidad de la 🖉 🗙 🏹 🌠 Inscripciones - Universida 🖙 🗙                       | 🐔 Inscripciones Pregrado - U 🗙                                                                         | 🗅 chaira.udla.edu.co/Acaden 🗙                    |                            | ≛ – ⊡ × |
|---------------------------------------------------------------------------------------------|----------------------------------------------------------------------------------------------------|--------------------------------------------------|----------------------------|---------|
| $\leftrightarrow$ $\Rightarrow$ C $\square$ chaira.udla.edu.co/Academico/View/Priva         | ate/Inscripcion/Nuevos/In                                                                              | icialNuevos.aspx                                 |                            | ☆ =     |
| El Inscripción Es<br>Información (Doc<br>Cargue de docu<br>Cédula en Form<br>Archivo SMP en | udiantes Nuevos 2016-1<br>umentos Soporte)<br>mentos. Los archivos deben<br>ato Imagen.<br>Formato PDF | corresponder al Documento solicitado o retrasará | á su proceso de Selección. |         |
| Documento de<br>Identidad                                                                   | Cara Superior                                                                                          | Examinar Cara Inferior                           | Examinar                   |         |
| Archivo ICFES:                                                                              |                                                                                                    |                                                  | Examinar                   |         |
| Formulario Inco                                                                             | mpleto                                                                                                 |                                                  | 🕅 Ant 🕅 Sig                |         |
|                                                                                             |                                                                                                    |                                                  |                            |         |

Imagen 17.A

|          | INSTRUCTIVO DE INSCRIPCIÓN ESTUDIANTE NUEVO |               |                          |                            |  |  |
|----------|---------------------------------------------|---------------|--------------------------|----------------------------|--|--|
| Amazonia | CODIGO:<br>IN-M-DC-04-01                    | VERSION:<br>2 | <b>FECHA:</b> 2016-02-18 | <b>PAGINA:</b><br>20 DE 27 |  |  |

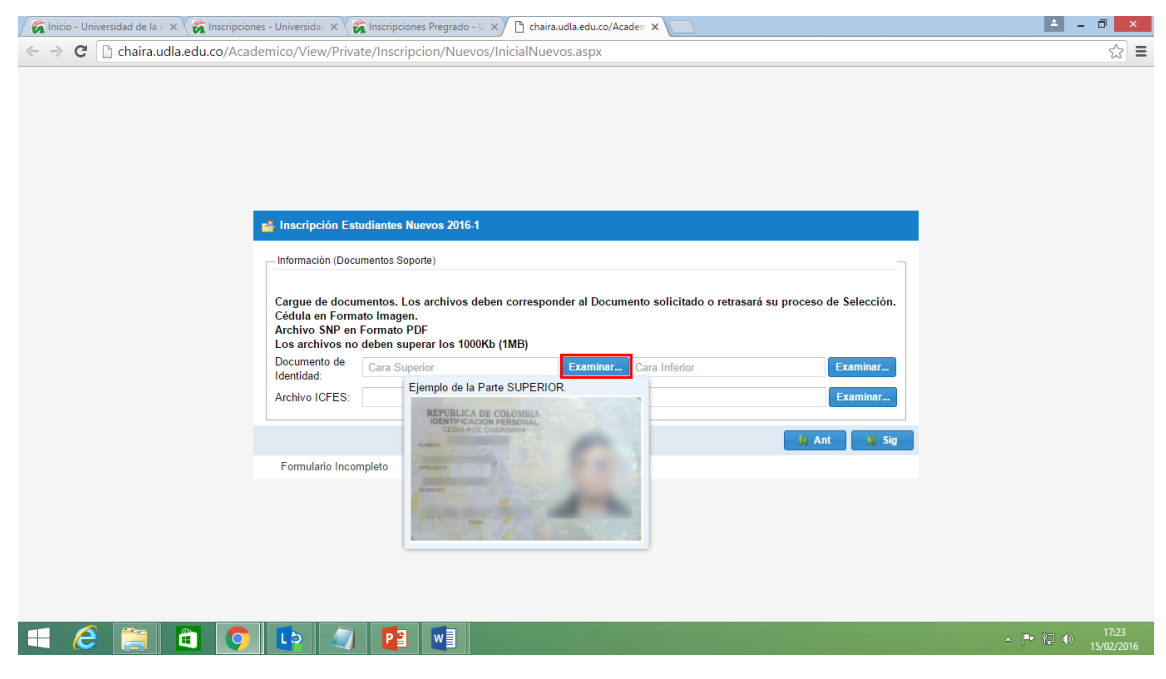

Imagen 17.B

| A                                   | brir                                        | ×  | du.c | /Acaden ×                                               | <br>- 0 |
|-------------------------------------|---------------------------------------------|----|------|---------------------------------------------------------|---------|
| 🖻 🄄 🔻 🕇 🚺 > Este equipo > Descargas | ✓ C Buscar en Descargas                     | Q  | рх   |                                                         | \$      |
| Organizar 👻 Nueva carpeta           | H 🕈 🔲                                       |    |      |                                                         |         |
| Descargas ^ Nombre                  | Fecha de modifica Tipo                      |    |      |                                                         |         |
| Sitios recientes Ningún ele         | mento coincide con el criterio de búsqueda. |    |      |                                                         |         |
|                                     |                                             |    |      |                                                         |         |
| P Este equipo                       |                                             |    |      |                                                         |         |
| Documentos                          |                                             |    |      |                                                         |         |
| Escritorio                          |                                             |    |      |                                                         |         |
| <ul> <li>Música</li> </ul>          |                                             |    |      |                                                         |         |
| Vídeos                              |                                             |    |      |                                                         |         |
| Disco local (C:)                    |                                             |    | Do   | cumento solicitado o retrasará su proceso de Selección. |         |
| v <                                 |                                             | >  |      |                                                         |         |
| Nombre:                             | <ul> <li>Archivos de imagen</li> </ul>      | ~  | min  | r Cara Inforior                                         |         |
|                                     | Abrir 🔽 Cancel                              | ar |      |                                                         |         |
|                                     |                                             |    |      | Examinar                                                |         |
|                                     |                                             |    |      | lid Ant Ni Sig                                          |         |
| Ex                                  | mularia Incomplete                          |    |      |                                                         |         |
| 10                                  |                                             |    |      |                                                         |         |
|                                     |                                             |    |      |                                                         |         |
|                                     |                                             |    |      |                                                         |         |
|                                     |                                             |    |      |                                                         |         |

|          | INSTRUCTIVO DE INSCRIPCIÓN ESTUDIANTE NUEVO |          |               |                |  |
|----------|---------------------------------------------|----------|---------------|----------------|--|
| Amazonia | CODIGO:                                     | VERSION: | <b>FECHA:</b> | <b>PAGINA:</b> |  |
|          | IN-M-DC-04-01                               | 2        | 2016-02-18    | 21 DE 27       |  |

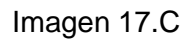

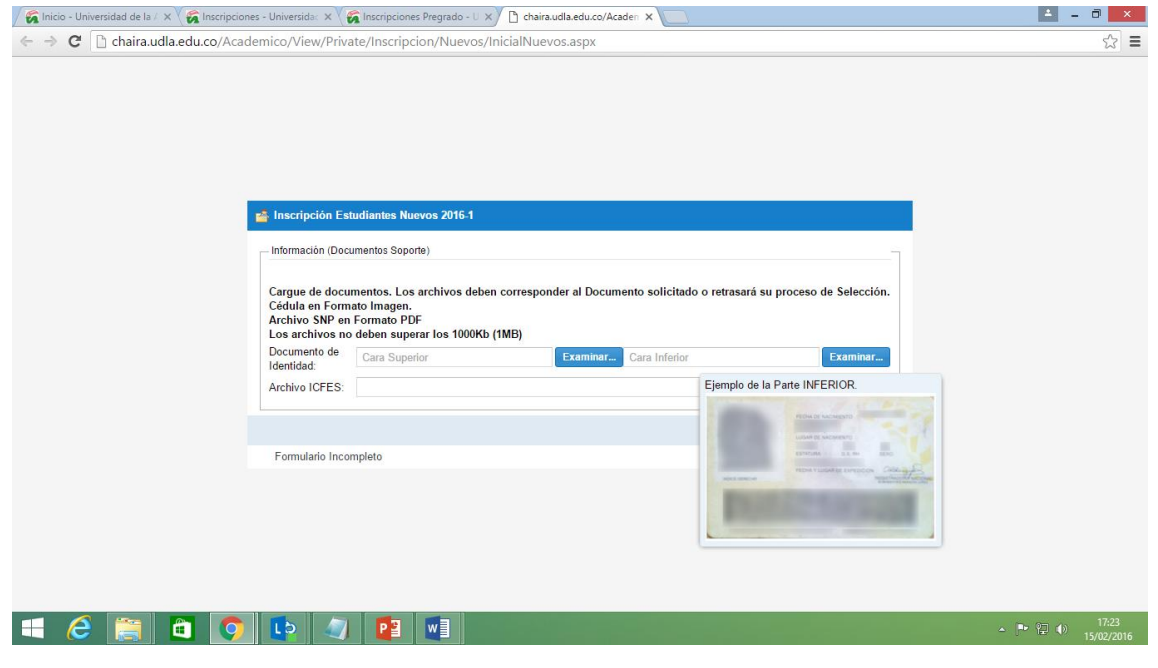

Imagen 17.D

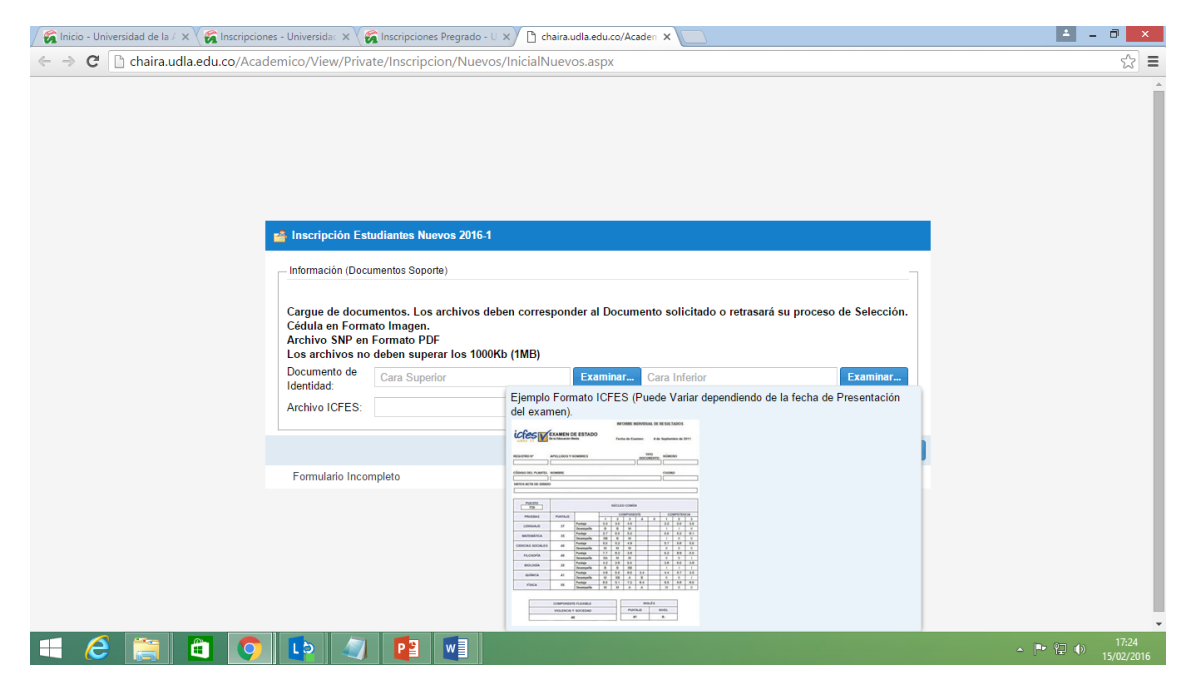

Imagen 17.E

| Universidad de la.<br>Amazonia | INSTRUCTIVO DE INSCRIPCIÓN ESTUDIANTE NUEVO |               |                          |                            |  |
|--------------------------------|---------------------------------------------|---------------|--------------------------|----------------------------|--|
|                                | CODIGO:<br>IN-M-DC-04-01                    | VERSION:<br>2 | <b>FECHA:</b> 2016-02-18 | <b>PAGINA:</b><br>22 DE 27 |  |

| / 줋 Inicio - Universidad de la / × V 줋 Inscripciones - Universida⊂ × V     | 🛜 Inscripciones Pregrado - U 🗙                                                              | 🗅 chaira.udla.edu.co/Acaden 🗙 📃            |                                | ± _ □ × |
|----------------------------------------------------------------------------|---------------------------------------------------------------------------------------------|--------------------------------------------|--------------------------------|---------|
| $\leftrightarrow$ $\Rightarrow$ C 🗋 chaira.udla.edu.co/Academico/View/Priv | ate/Inscripcion/Nuevos/Inic                                                                 | ialNuevos.aspx                             |                                | ☆ =     |
| Inscripción Er<br>Información (Do<br>Cargue de doc<br>Cédula en For        | tudiantes Nuevos 2016-1<br>umentos Soporte)<br>mentos, Los archivos deben co<br>ato Imagen. | orresponder al Documento solicitado o retr | asará su proceso de Selección. |         |
| Archivo SNP e<br>Los archivos n                                            | Formato PDF<br>o deben superar los 1000Kb (1M                                               | IB)                                        |                                |         |
| Documento de<br>Identidad:                                                 | doc_1.png                                                                                   | Examinar doc_2.png                         | Examinar                       |         |
| Archivo ICFES:                                                             | EF-CS-Chesterfield-PD-For-We                                                                | eb-Ready.pdf                               | Examinar                       |         |
|                                                                            |                                                                                             |                                            | N Ant N Sig                    |         |
| Formulario Cor                                                             | pleto                                                                                       |                                            |                                |         |
|                                                                            |                                                                                             |                                            |                                |         |
|                                                                            |                                                                                             |                                            |                                |         |
|                                                                            |                                                                                             |                                            |                                |         |
|                                                                            |                                                                                             |                                            |                                |         |
|                                                                            |                                                                                             |                                            |                                |         |

Imagen 17.F

17. Al dar clic en la opción siguiente (Sig) se carga una nueva página con un Mensaje Informativo para el aspirante con la opción Finalizar Inscripción, la cual debe ser seleccionada para poder terminar el proceso de inscripción.

| / 🖗 Inicio - Universidad de la / 🗙 🗑 Documentos base para as 🗴 🌾 Inscripciones - Universida: X 🌾 Inscripciones Pregrado - U X 🖞 🗅 chaira.udla.edu.co/Acaden X 📃                                                                                                    | ≜ _ 0 × |
|----------------------------------------------------------------------------------------------------|---------|
| C C chaira.udla.edu.co/Academico/View/Private/Inscripcion/Nuevos/InicialNuevos.aspx                                                                                                    | ☆ =     |
| Inscripción Estudiantes Nuevos 2016-1 Los Aspirantes Pertenecientes a Minorias Étnicas asentadas en la Región Amazónica (indígenas-Negritudes) y/o que se encuentre en alguna situación de vulnerabilidad, deben acreditar dicha condición ante la División de Admisiones, Registro y Control Académico, en los términos establecidos por el calendario académico correspondiente a las Rechas de inscripción para poder participar en el proceso de selección especial al cual tienen derecho (Acuerdo 20 de 2004, Consejo Académico Finaltzar Inscripción |         |
| 💥 Ant 🛛 🕺 Sig                                                                                                    |         |
| Formulario Completo                                                                                                    |         |
|                                                                                                    |         |

|          | INSTRUCTIVO DE INSCRIPCIÓN ESTUDIANTE NUEVO |          |               |                |
|----------|---------------------------------------------|----------|---------------|----------------|
| Amazonia | CODIGO:                                     | VERSION: | <b>FECHA:</b> | <b>PAGINA:</b> |
|          | IN-M-DC-04-01                               | 2        | 2016-02-18    | 23 DE 27       |

18. Una vez seleccionada la opción **Finalizar Inscripción**, aparecerá un mensaje de alerta, informando que al correo digitado en el proceso de inscripción fue enviado un link para poder dar fin al proceso de Inscripción.

| 🖉 Inicio - Universidad de la 🖉 🗙 🌠 Documentos base para as 🗴                                                                                                    | 🗑 Inscripciones - Universidac 🗙                                                                                                    | 🐔 Inscripciones Pregrado - U 🗙                                                                                       | 🗋 chaira.udla.edu.co/Acaden 🗙                   | 🚬 – 🗆 📩                        |
|----------------------------------------------------------------------------------------------------|----------------------------------------------------------------------------------------------------|----------------------------------------------------------------------------------------------------|-------------------------------------------------|--------------------------------|
| $\leftrightarrow$ $\Rightarrow$ C haira.udla.edu.co/Academico/View/P                                                                                                    | ivate/Inscripcion/Nuevos/In                                                                                                    | icialNuevos.aspx                                                                                                    |                                                 | द्र =                          |
| inscripcion<br>inscripcion<br>in<br>inscripcion<br>in<br>in<br>in<br>in<br>in<br>in<br>in<br>in<br>in<br>in<br>in<br>in<br>in | Estudiantes Nuevos 2016.1<br>Aparantes Pertenecientes a none<br>Exitoso<br>(i) Se ha Generado una Nue<br>ion un link para finalizar<br>completo | nas Etrocas Joentatas en la key<br>va Inscripción: hemos enviado un<br>el proceso. Gracias por utizar nue<br>Aceptar | eMail a elincor04@gmail.com<br>stros servicios. | X es)<br>ide<br>itco<br>iccual |
|                                                                                                    |                                                                                                    |                                                                                                    |                                                 | - Mantena 1 - 1                |

19. Ingresar al correo electrónico y abrir el correo que fue enviado por la Universidad de la Uniamazonia y dar clic en el link "**Descargar Recibo de Inscripción**".

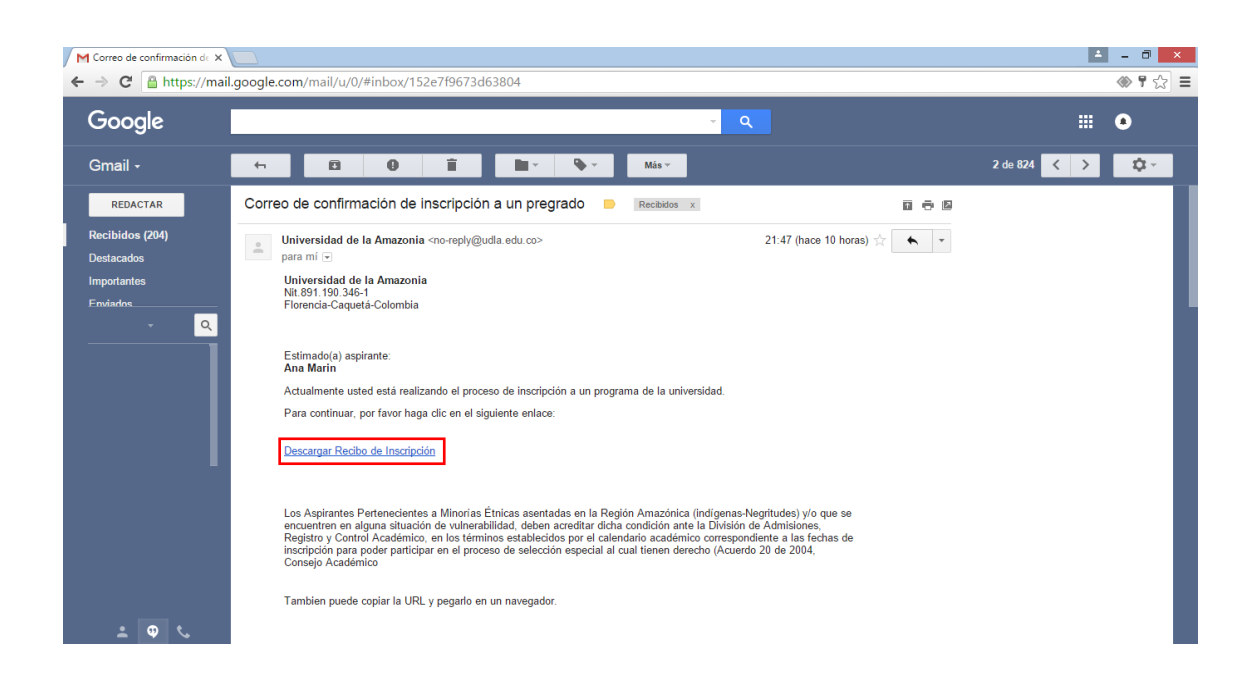

|          | INST          | INSTRUCTIVO DE INSCRIPCIÓN ESTUDIANTE NUEVO |               |                |
|----------|---------------|---------------------------------------------|---------------|----------------|
| Amazonia | CODIGO:       | VERSION:                                    | <b>FECHA:</b> | <b>PAGINA:</b> |
|          | IN-M-DC-04-01 | 2                                           | 2016-02-18    | 24 DE 27       |

20. Al dar clic en el Link "**Descargar Recibo de Inscripción**", carga una nueva ventana con los Términos y Condiciones, en donde se debe seleccionar la opción **Aceptar**.

21. Cuando de aceptan los Términos y Condiciones aparecerá una ventana (Generación de Recibo de Pago) como se muestra en la siguiente imagen:

|                                                                            | INSTRUCTIVO DE INSCRIPCIÓN ESTUDIANTE NUEVO                                                                                                    |                 |                                                        |                               |
|----------------------------------------------------------------------------|----------------------------------------------------------------------------------------------------|-----------------|--------------------------------------------------------|-------------------------------|
| Universidad de la<br>Amazonia                                              | CODIGO:<br>IN-M-DC-04-0                                                                                                    | VERSION:<br>1 2 | <b>FECHA:</b> 2016-02-18                               | <b>PAGINA:</b><br>25 DE 27    |
| ✓ Sinicio - Universidad d × ✓ Si Documentos ← → C □ chaira.udla.edu.co/Acc | base par X California - Univer<br>ademico/View/Private/Inscrip-<br>ademico/View/Private/Inscrip-<br>Información Básica<br>Número<br>Documento de<br>Identidad:<br>Tippi California - California - Califor |                 | Ac X M Corres de confirmaci X C chairaud<br>1117525788 | laedu.co/Ac x                 |
|                                                                            | Sanguíneo: Coupo San                                                                                                    |                 | j∏ Ant Dj Sig                                          | Mostrar todas las descargas × |

22. Se da clic en el icono PDF para proceder a descargar el recibo:

| 🖉 Înicio - Universidad de 🗙 🌠 Documentos base par 🗙 🏹 Inscripcione                                                                                                    | - Univer 🗙 🌾 Inscripciones Pregrad 🗴 🗋 chaira.udla.edu.co/Ac 🗴 M Correo de confirmacic 🗙                                                                                                    | 🖞 chaira.udla.edu.co/Ac 🗙 📄 📕 – 🗇 💌 |
|----------------------------------------------------------------------------------------------------|----------------------------------------------------------------------------------------------------|-------------------------------------|
| $\leftrightarrow$ $\Rightarrow$ C $\square$ chaira.udla.edu.co/Academico/View/Private/I                                                                                                    | scripcion/Nuevos/InicialNuevos.aspx?token=567301117525788                                                                                                    | ☆ =                                 |
| C inter substance of the provided interpretation of the provided interpretation of the pr | Commercial Commercial |                                     |
|                                                                                                    |                                                                                                    |                                     |
|                                                                                                    | M viii N                                                                                                    | Sig                                 |
|                                                                                                    |                                                                                                    | 📥 Mostrar todas las descargas 🗙     |

23. AL dar clic se empezará a descargar el recibo automáticamente.

|                                                                                                    | INSTRUCTIVO DE INSCRIPCIÓN ESTUDIANTE NUEVO                                                                                                    |                                                                                                    |                                                      |                                 |
|----------------------------------------------------------------------------------------------------|----------------------------------------------------------------------------------------------------|----------------------------------------------------------------------------------------------------|------------------------------------------------------|---------------------------------|
| Amazonia                                                                                                    | CODIGO:<br>IN-M-DC-04-01                                                                                                    | VERSION:<br>2                                                                                                    | <b>FECHA:</b> 2016-02-18                             | <b>PAGINA:</b> 26 DE 27         |
| <ul> <li>✓ Inicio - Universit: X ✓ C Documentos bas</li> <li>← ⇒ C</li> <li>C chaira.udla.edu.co/Acc</li> </ul> | Inscripciones - U X Constraints     Ademico/View/Private/Inscripcio     Inscripción Estudiantes Nuev      Información Básica      Información Básica      Información      Información Básica | zripciones Pre: X C chairaudlaveduce X M Correo<br>on/Nuevos/InicialNuevos.aspx?token=567301<br>os 2016.1<br>o de Pago<br>17525788<br>VA<br>ARIN<br>ncor04@gmail.com | de confir x) chairaudla.edu.c: x Recib<br>1117525788 | 220160215: X                    |
| k Recibo20160215095pdf                                                                                          |                                                                                                    |                                                                                                    |                                                      | 👲 Mostrar todas las descargas 🗙 |

24. Una vez descargado el archivo podrá ser abierto por el aspirante:

| 🖉 Inicio - Universida 🗙 🌾 Documentos base 🗙                       | Inscripciones - Ur 🗙 🏹 🕼 Inscripciones Preg 🗙 🔨 🗅 chaira.udla.edu.co 🗙 🕅 Correo                                                                                                    | de confirm × C C chaira.udla.edu.cc ×                                                     | 🗅 Recibo201602150 🗙 📃 | 🔺 – 🗇 🗙             |  |  |
|-------------------------------------------------------------------|----------------------------------------------------------------------------------------------------|-------------------------------------------------------------------------------------------|-----------------------|---------------------|--|--|
| C D file///C:/Users/el.cordoba/Downloads/Recibo20160215095011.pdf |                                                                                                    |                                                                                           |                       |                     |  |  |
| Recibo20160215095011.pdf                                          | 1 / 1                                                                                                    |                                                                                           | ڻ ڻ                   | 8 <del>6</del> Î    |  |  |
|                                                                   | Universidad de la Amazonia<br>Nt. 89.1.190.346-1<br>Fiorencia - Caqueta-Colombia                                                                                                    | RECIBO No 1602002876                                                                      |                       |                     |  |  |
|                                                                   | IDENTIFICACION DE PAGO PARA EL PERIODO<br>IDENTIFICACION 1117525788 PROGRAMA<br>NOMBRE ANA MARIN                                                                                                    | REFERENCIA 16020028/6                                                                     |                       |                     |  |  |
|                                                                   | LISTA DE CONCEPTOS<br>1 Operan: ESPECIALIZACIÓN EN FORMULACIÓN Y EVALUACIÓN DE<br>PROVECTOS FIN DE SERAMA<br>2 Operan: ESPECIALIZACIÓN EN DERECHO CONTENCIOSO<br>Administrativo FIN DE ESEMINA                                                                                                    | 138000<br>138000                                                                          |                       |                     |  |  |
|                                                                   | VALOR CANCELAR HASTA 04-12-2015                                                                                                    | \$ 138000                                                                                 |                       |                     |  |  |
|                                                                   | IMPORTANTE: Ni la entraga de comprehante de pago, ni su cancelación, significa que el estudiarire se encantre<br>académico. Para que se considere que un estudiarite está matriculado en la institución dete cumplir con las condi<br>de Estudios.<br>CANCELAR HASTA 04-12-2015 VALOR \$138000<br>CANCELAR HASTA 04-12-2015 VALOR \$138000 | e matriculado para el respectivo semestre<br>ciones establecidas en el Reglamento General |                       | #                   |  |  |
|                                                                   | VALOR CANCELAR HASTA                                                                                                    | 04-12-2015 \$ 138000                                                                      |                       |                     |  |  |
|                                                                   | Lesta                                                                                                    | IO DE LA LIQUIDACION                                                                      |                       | +                   |  |  |
|                                                                   | - UNIVERSIDAD -<br>9<                                                                                                    |                                                                                           |                       | <b>e</b>            |  |  |
| k Recibo20160215095pdf                                            |                                                                                                    |                                                                                           | ▲ Mostrar too         | las las descargas × |  |  |

| Universidad de la.<br>Amazonia | INSTRUCTIVO DE INSCRIPCIÓN ESTUDIANTE NUEVO |               |                          |                            |
|--------------------------------|---------------------------------------------|---------------|--------------------------|----------------------------|
|                                | CODIGO:<br>IN-M-DC-04-01                    | VERSION:<br>2 | <b>FECHA:</b> 2016-02-18 | <b>PAGINA:</b><br>27 DE 27 |

| Elaborado por:                    | Revisado por:                                                              | Aprobado por:                                |  |
|-----------------------------------|----------------------------------------------------------------------------|----------------------------------------------|--|
| Nombre: Eliana Dirley             | Nombre: Gloria Esperanza                                                   | Nombre: Patricia Pinilla                     |  |
| Córdoba Correa                    | Conde Pinzón                                                               | Patiño                                       |  |
| Cargo: Auxiliar de Oficina<br>DTI | Cargo: Jefe Departamento<br>Administrativo Registro y<br>Control Académico | Cargo: Jefe Oficina Asesora<br>de Planeación |  |
| Fecha: 2016-02-18                 | Fecha: 2016-02-18                                                          | 2016-02-18                                   |  |